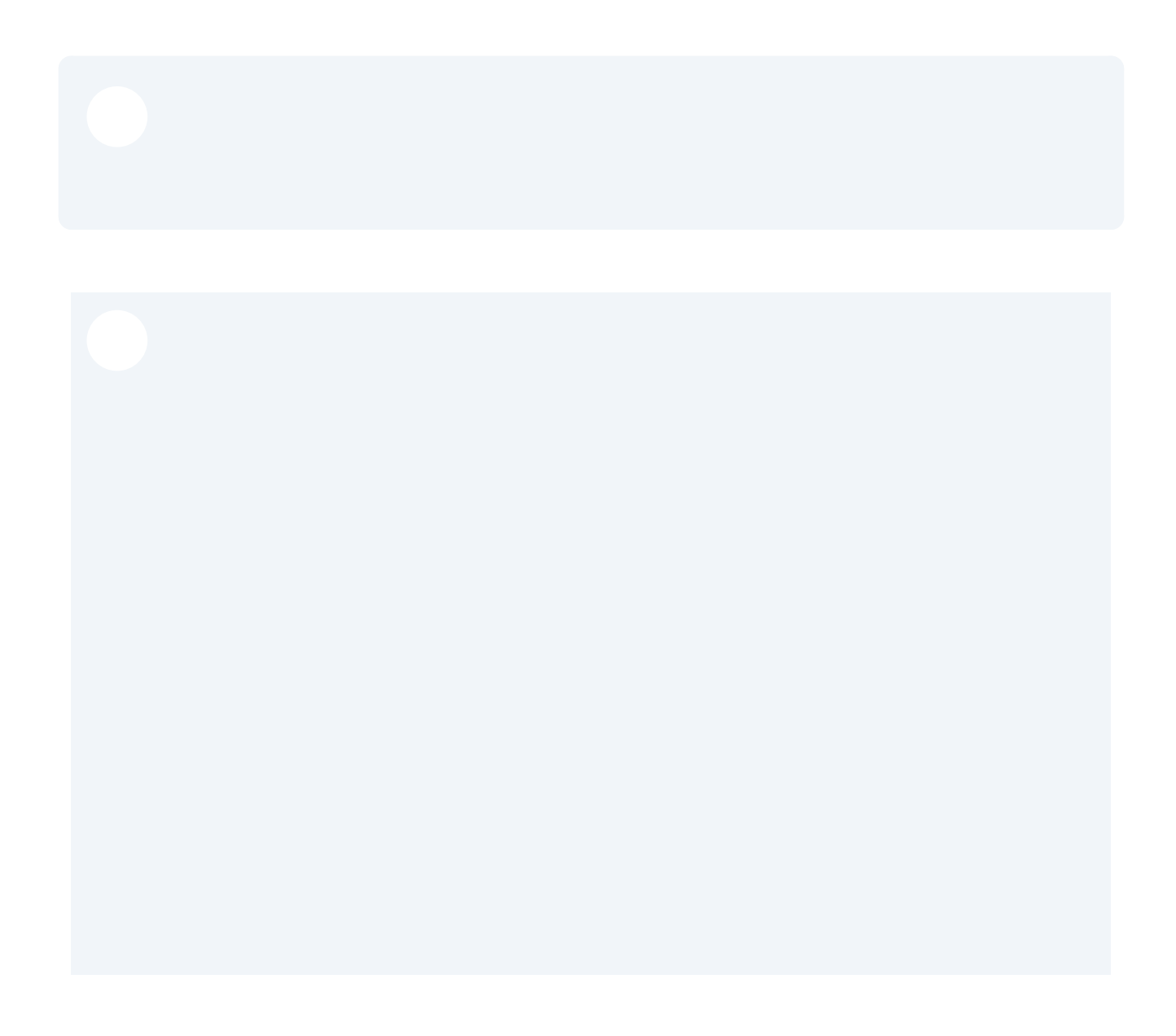

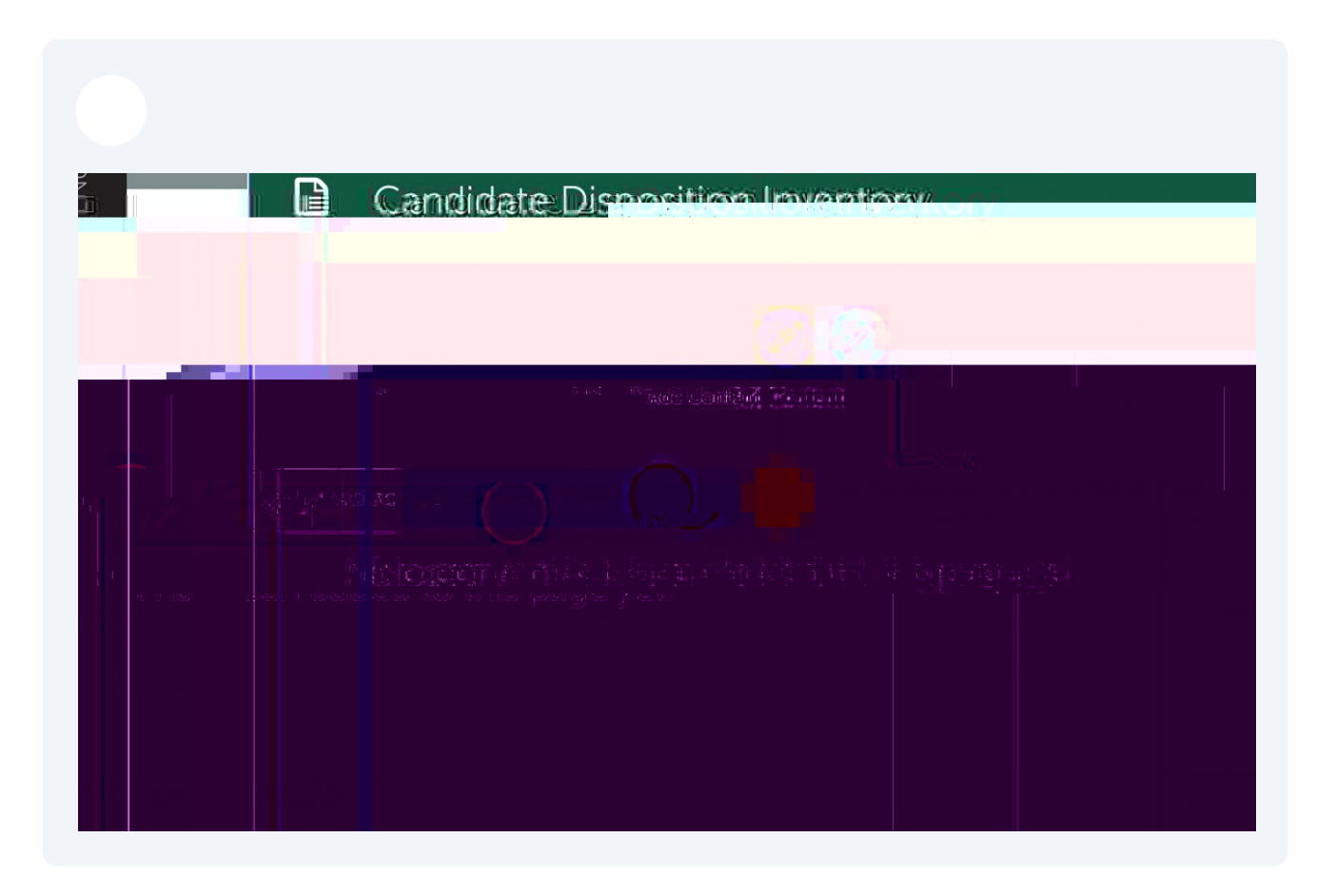

If you would like to upload a file, click "Add File" under the Add Content menu.

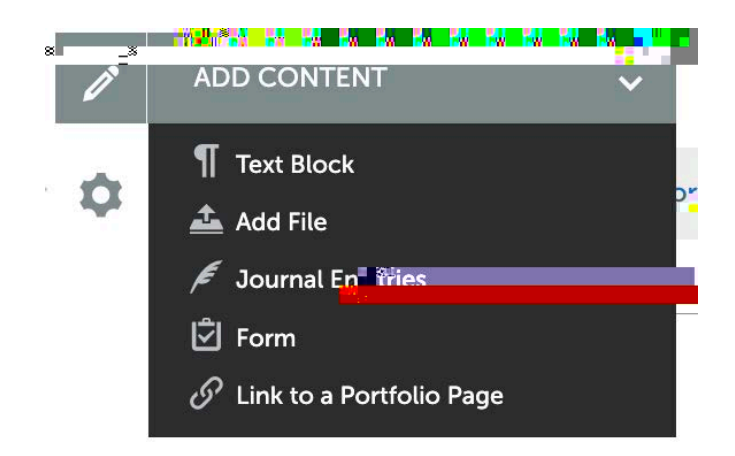

Drag and drop files to add them, or click to Choose Files.

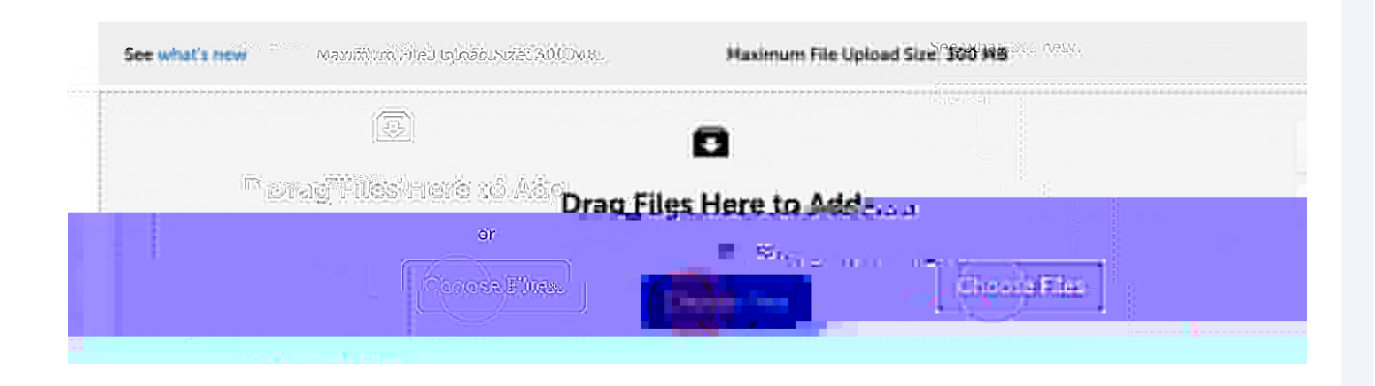

Click "Insert Files" when you are done adding all your files.

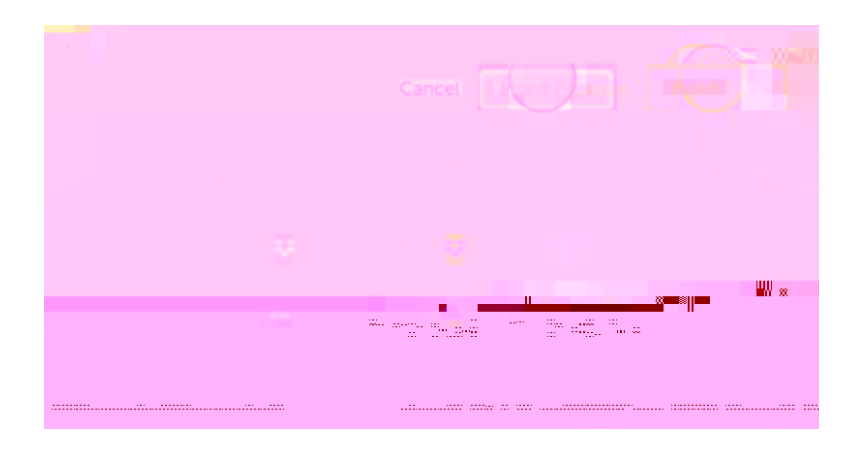

| iii Candidate Disposition Inventory |  |
|-------------------------------------|--|
|                                     |  |
|                                     |  |
|                                     |  |

## :PVS JOTUSVDUPS DBO OPX DPNQMFUF ZPVS \$BOE

## View Results

## My Results JO 1 P S U G P M J P

- 1. Main Menu Icon.
- 2. Work

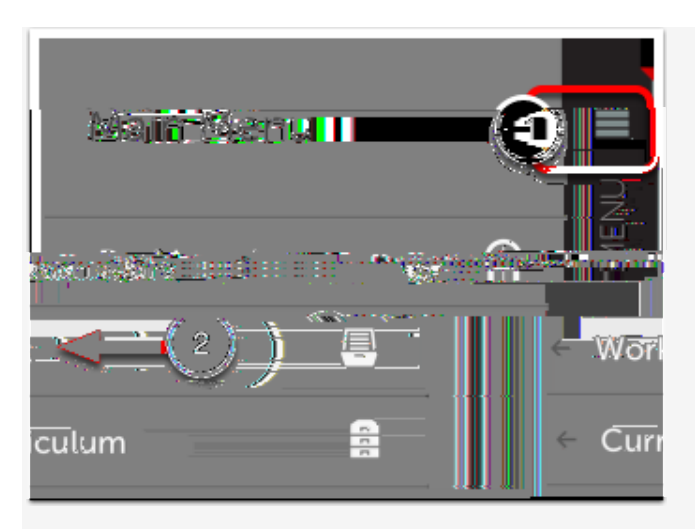

## 3. My Results

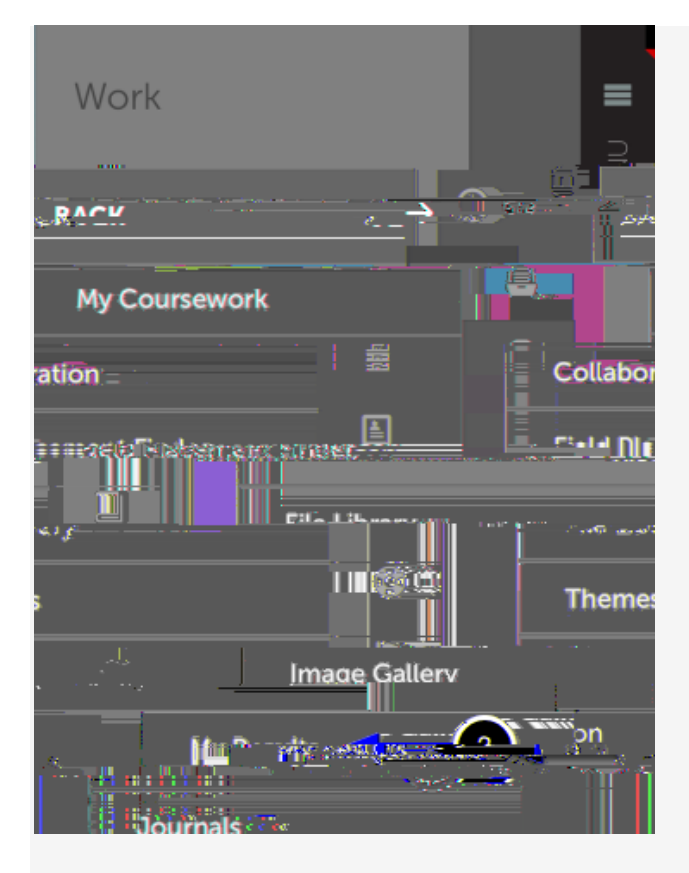

4.

Score

|                                      | SSESSED                                                 | "ŅEAN                                   |                                                                            |                                                            |
|--------------------------------------|---------------------------------------------------------|-----------------------------------------|----------------------------------------------------------------------------|------------------------------------------------------------|
| 4-                                   | 4                                                       | -25                                     | 4.20                                                                       | į                                                          |
|                                      |                                                         |                                         |                                                                            |                                                            |
|                                      |                                                         |                                         |                                                                            |                                                            |
|                                      |                                                         |                                         |                                                                            |                                                            |
|                                      |                                                         | ûleşestati we                           | DA DECEMBRIS                                                               |                                                            |
| 15 A Providence Anna                 |                                                         | 4.                                      |                                                                            |                                                            |
|                                      | Table of Contents                                       | Assessment<br>Instrumer                 | Manan Anna Saihenittani - awarah                                           | Arcorrod Ampleoire All                                     |
| 01-08 (45)                           | Snyder, Oan <u>i</u>                                    | Visual Arts Visual A<br>Bimpian Program | rts Visual Arts Final<br>Discritchic Records .<br>Intfolio E(and subpages) | 2014-01-08 12-33 2014<br>Sectors 2014<br>(Instrument 2014) |
|                                      | Lauro MA                                                |                                         | Portfolio                                                                  | arsau hu-size                                              |
| Startes representation of the second | היי <u>תר "אלו</u> ן רמווות <mark>מ</mark> רות הייר היו | anyoen contra trases when               | a dell'ante sus a finitione and                                            | AND NO IN STREET OF CONTRACTOR                             |

5.

6. View Summary View Details Work View Assessor Info

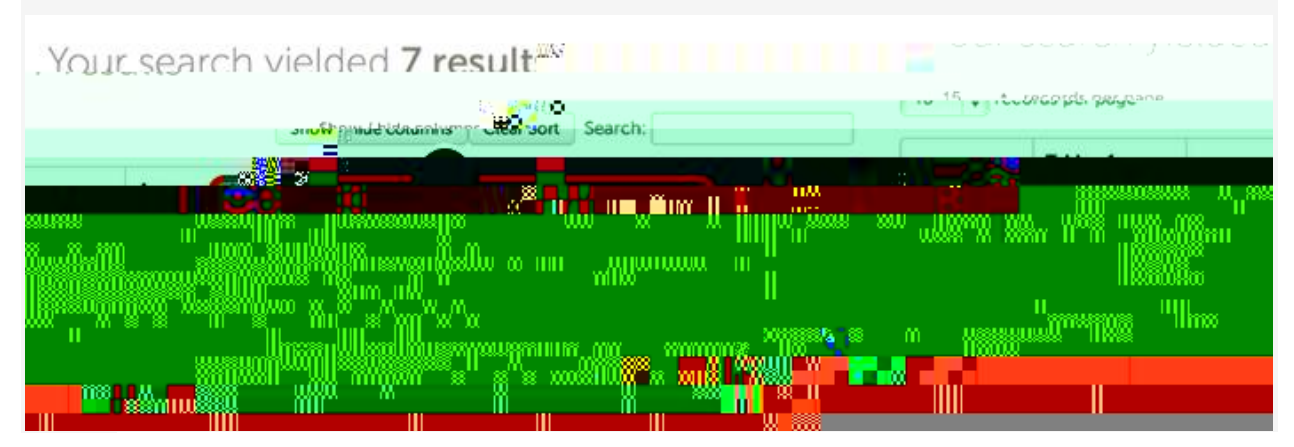